# Inhoudsopgave

| Voorwoord                                                       | 11       |
|-----------------------------------------------------------------|----------|
| Nieuwsbrief                                                     | 12       |
| Introductie Visual Stens <sup>TM</sup>                          | 12       |
| Wat heaft u nodig?                                              | 12       |
| Do wohsita hii hat haak                                         | 13       |
| De website bij liet boek<br>Hoe werkt u met dit boek?           | 13       |
|                                                                 | 14       |
| Uw voorkennis                                                   |          |
| l oets uw kennis                                                | 15       |
| Voor docenten                                                   | 15       |
| De schermafbeeldingen                                           | 16       |
|                                                                 | 1        |
| 1. Beginnen met WordPress                                       | 17       |
| 1.1 Werken met WordPress                                        | 18       |
| 1.2 Nouly voor <i>WordPress</i>                                 | 20       |
| 1.4 Llw webruimte instellen bij een <i>worder</i> ress-provider | 22       |
| 1.5 MordProse downloaden                                        | JZ<br>27 |
| 1.6 WordPress downloaden                                        | 20       |
| 1.6 WordPress unparken                                          |          |
| 1.9 <i>File Zille</i> installeren en installer                  | 42       |
| 1.8 Filezilla installeren en instellen                          | 40       |
| 1.9 WordPress in uw webruimte plaatsen                          | 58       |
| 1.10 WordPress Installeren                                      | 62       |
| 1.11 De WordPress basiswebsite bekijken                         | 65       |
| 1.12 Achtergrondinformatie                                      | 69       |
| 1.13 Lips                                                       |          |
| 2 WordPross installan                                           | 75       |
| 2.1 Inloggen bij WordPress                                      | 75       |
| 2.2 Kennismaken met het Dashboard                               | 70       |
| 2.3 Algemene instellingen ongeven                               | 84       |
| 2.4 Schrijf, en leesinstellingen ongeven                        | 88       |
| 2.5 Discussie instellingen ongeven                              | 00       |
| 2.6 Modia installingen opgeven                                  | 90       |
| 2.0 Media-Instellingen opgeven                                  | 02       |
| 2.9 Permalinkingtollingen engeven                               |          |
| 2.0 Fernallinkinstellingen opgeven                              | 94       |
| 2.9 Instellingen voor gebruikers opgeven                        | 404      |
| 2.10 GEDIUIKEIS DEHEIEH                                         | 101      |
| 2.11 Ultioggen bij <i>vvoraPress</i>                            | 104      |
|                                                                 | 106      |

| 3.  | Werken met thema's                                     | 107   |
|-----|--------------------------------------------------------|-------|
|     | 3.1 Het standaard thema bekijken                       | . 108 |
|     | 3.2 Een thema zoeken                                   | 109   |
|     | 3.3 Een thema installeren                              | 116   |
|     | 3.4 Een thema wijzigen                                 | 120   |
|     | 3.5 Een thema verwijderen                              | 121   |
|     | 3.6 Een thema instellen                                | 123   |
|     | 3.7 Een achtergrond instellen                          | 127   |
|     | 3.8 De header aanpassen                                | 128   |
| 3.9 | Achtergrondinformatie                                  | 135   |
| 3.1 | 0 Tips                                                 | 136   |
| 4.  | Uw website vullen                                      | 139   |
|     | 4.1 Een nieuwe pagina maken                            | 140   |
|     | 4.2 Een titel toevoegen                                | 144   |
|     | 4.3 Tekst toevoegen                                    | 145   |
|     | 4.4 Een hyperlink aan tekst toevoegen                  | 149   |
|     | 4.5 Een conceptpagina opslaan                          | . 152 |
|     | 4.6 Pagina-attributen opgeven                          | . 153 |
|     | 4.7 Een pagina publiceren                              | 157   |
|     | 4.8 De startpagina opgeven                             | 158   |
|     | 4.9 Tekst bewerken                                     |       |
|     | 4.10 Een pagina verwijderen                            | 163   |
|     | 4.11 Een afbeelding toevoegen aan de media bibliotheek | 166   |
|     | 4.12 Een afbeelding toevoegen aan een webpagina        | 172   |
|     | 4.13 Een afbeelding bewerken                           | 177   |
|     | 4.14 Werken met menu's                                 | 179   |
| 4.1 | 5 Achtergrondinformatie                                | 187   |
| 4.1 | 6 Tips                                                 |       |
| 5   | Extra onderdelen toevoegen                             | 197   |
|     | 5.1 Een widget installeren                             | 198   |
|     | 5.2 Werken met plugins                                 | 203   |
|     | 5.3 Een plugin installeren                             | 204   |
| 5.4 | Achtergrondinformatie                                  | 213   |
| 5.5 | Tips                                                   | 214   |

| Meer handige plugins                    | 215                                                                                                    |
|-----------------------------------------|----------------------------------------------------------------------------------------------------|
| 6.1 Een video toevoegen                 | 216                                                                                                    |
| 6.2 Een formulier toevoegen             | 227                                                                                                    |
| 6.3 Een dropdown menu toevoegen         | 234                                                                                                    |
| 6.4 Metatags toevoegen                  | 240                                                                                                    |
| 6.5 Lettertypen aanpassen               | 242                                                                                                    |
| 6.6 Visual Steps-website en Nieuwsbrief | 247                                                                                                    |
| Achtergrondinformatie                   | 248                                                                                                    |
| Tips                                    | 249                                                                                                    |
|                                         | Meer handige plugins<br>6.1 Een video toevoegen<br>6.2 Een formulier toevoegen<br>6.3 Een dropdown menu toevoegen<br>6.4 Metatags toevoegen<br>6.5 Lettertypen aanpassen<br>6.6 Visual Steps-website en Nieuwsbrief<br>Achtergrondinformatie<br>Tips |

## Bijlagen

| A. Hoe doe ik dat ook alweer? | 253 |
|-------------------------------|-----|
| B. Oefenbestanden downloaden  | 255 |
| C. Index                      | 259 |

## Hoe werkt u met dit boek?

Dit boek is geschreven volgens de Visual Steps™-methode. De werkwijze is eenvoudig: u legt het boek naast uw computer en voert alle opdrachten stap voor stap direct op uw computer uit. Door de duidelijke instructies en de vele schermafbeeldingen weet u precies wat u moet doen. Door de opdrachten direct uit te voeren, leert u het snelste werken met de computer.

In dit Visual Steps™-boek ziet u verschillende tekens. Die betekenen het volgende:

#### Handelingen

Dit zijn de tekens die een handeling aangeven:

| $\bigcirc$ | De muis geeft aan dat u iets met de muis moet doen.                                                                               |
|------------|----------------------------------------------------------------------------------------------------|
|            | Het toetsenbord betekent dat u iets moet typen op het toetsenbord.                                                                |
|            | De hand geeft aan dat u hier iets anders moet doen, bijvoorbeeld de computer aanzetten, of een reeds bekende handeling uitvoeren. |

Naast deze handelingen wordt op sommige momenten extra hulp gegeven om met succes dit boek door te werken.

### Hulp

Extra hulp vindt u bij deze tekens:

|   | De pijl waarschuwt u voor iets.                              |
|---|--------------------------------------------------------------|
|   |                                                              |
|   |                                                              |
|   | Bij de pleister vindt u hulp mocht er jets fout zijn gegaan. |
| > | - j • · p · · · · · · · · · · · · · · · · ·                  |
|   |                                                              |
|   |                                                              |
|   |                                                              |

Weet u niet meer hoe u een handeling uitvoert? Dan kunt u dit met behulp van de cijfers achter deze voetstapjes opzoeken achter in het boek in de bijlage *Hoe doe ik dat ook alweer*?

U vindt in dit boek ook veel algemene informatie en tips. Deze informatie staat in aparte kaders.

### Extra informatie

De kaders zijn aangeduid met de volgende tekens:

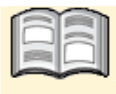

Bij het boek vindt u extra achtergrondinformatie die u op uw gemak kunt doorlezen. Deze extra informatie is echter niet noodzakelijk om het boek door te kunnen werken.

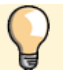

Bij een lamp vindt u een extra tip voor het gebruik van het programma.

# 3. Werken met thema's

| -        |
|----------|
| period 1 |
|          |
|          |
| 7 10     |
|          |
|          |
|          |

Nadat u *WordPress* goed heeft geïnstalleerd en ingesteld, kunt u veilig uw website bouwen. Websites in *WordPress* bouwt u standaard met behulp van een *thema*. Een thema is een kant-en-klaar sjabloon voor een website, waarbij de opmaak en indeling al gemaakt is. Door gebruik te maken van een thema hoeft u de website niet helemaal vanaf een blanco pagina op te bouwen.

Bij een thema zijn meestal al voorbeeldteksten en afbeeldingen geplaatst. Deze kunt u dan eenvoudig vervangen door uw eigen teksten en afbeeldingen. Veel onderdelen van een thema zijn naar uw eigen smaak aan te passen. Zo kunt u bijvoorbeeld andere kleuren kiezen en de indeling van pagina's aanpassen. De mogelijkheden zijn per thema verschillend. Op deze manier kunt u met behulp van een thema relatief snel uw eigen website bouwen.

*WordPress* maakt het u gemakkelijk om thema's te vinden die bij uw type website passen. Door gebruik te maken van de zoekfunctie vindt u snel de gewenste thema's. U kunt een thema daarna eenvoudig installeren voor gebruik bij uw website. Ook is het mogelijk simpel het ene thema door het andere te vervangen. Op die manier kunt u snel uw hele website een ander uiterlijk geven zonder dat u de inhoud hoeft over te zetten.

In dit hoofdstuk leert u:

- een thema zoeken;
- een thema installeren;
- een thema wijzigen;
- een thema verwijderen;
- een thema aanpassen.

## ❤ Let op!

In dit boek wordt als voorbeeld de website Visual Steps WordPress gebouwd. Dit is een website met tuinieren als onderwerp. U kunt dit voorbeeld volgen of meteen uw eigen website bouwen. Houd er rekening mee dat de schermafbeeldingen in het laatste geval wel kunnen afwijken.

## ᅛ Let op!

U kunt in dit hoofdstuk gebruikmaken van de oefenbestanden bij dit boek. In *Bijlage B Oefenbestanden downloaden* achter in het boek wordt beschreven hoe u de oefenbestanden naar de harde schijf van uw pc kopieert.

## 3.1 Het standaard thema bekijken

Om uw website te bouwen, moet u eerst inloggen bij WordPress:

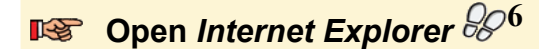

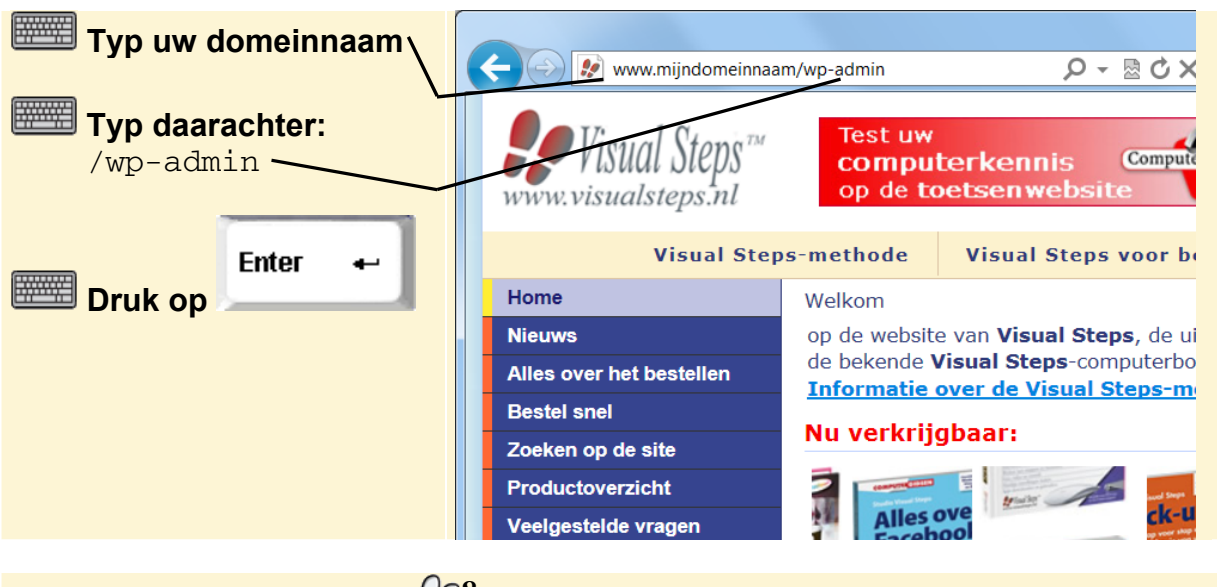

Log in bij WordPress 88

U ziet nu het Dashboard van *WordPress*. Standaard is bij het installeren van *WordPress* al meteen een basisthema geïnstalleerd. Dat is op het moment dat dit boek gemaakt was het thema *Twenty Eleven*:

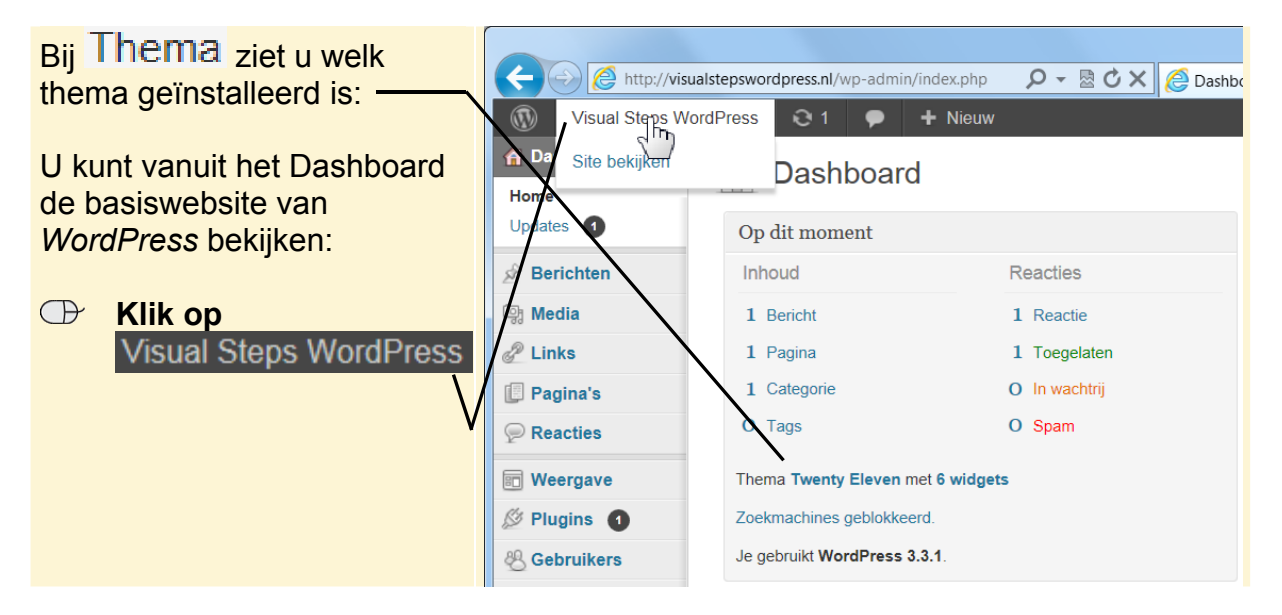

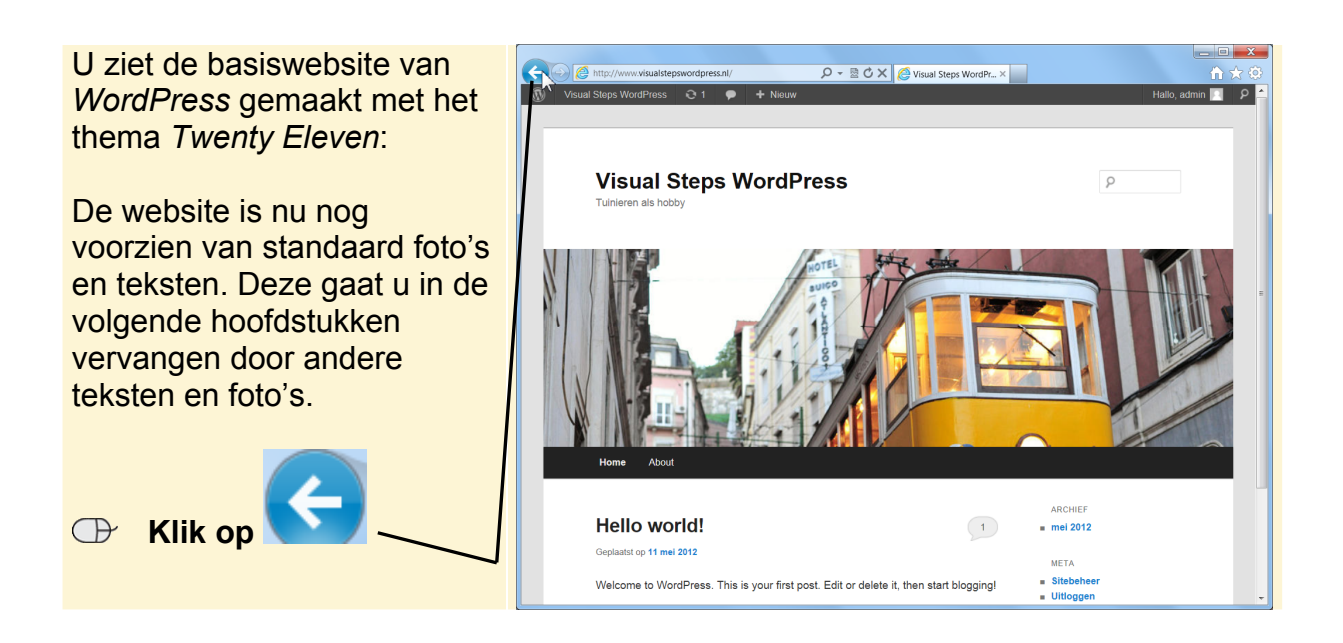

## 3.2 Een thema zoeken

U kunt het standaard thema van *WordPress* direct gebruiken om uw website te bouwen. Dat zult u ook doen in de komende hoofdstukken. Er zijn echter meer dan 1000 thema's die u vanaf de website van *WordPress* kunt installeren.

## ₩ Let op!

Het is verstandig alleen thema's te downloaden vanaf de officiële websites van *WordPress* of door *WordPress* erkende websites. Deze laatste bieden meestal professionele thema's tegen betaling aan. Als u thema's van andere websites downloadt, bestaat er een kans dat uw computer besmet raakt met virussen of spyware.

Om een thema te vinden dat goed bij uw website past, kunt u gebruikmaken van de thema zoekfunctie van *WordPress*. Hierin geeft u op wat uw voorkeuren zijn en kunt u vervolgens één van de gevonden thema's gebruiken als het thema voor uw website.

## 💡 Tip

#### Het juiste thema voor uw website

Wat het juiste thema voor uw website is, is onder andere afhankelijk van uw persoonlijke smaak. Dat maakt het moeilijk om objectieve tips te geven voor het vinden van het meest geschikte thema voor uw website.

Belangrijk bij het kiezen, is eerst voor uzelf te bepalen wat u precies met uw website wilt doen en voor wie hij bestemd is. Een website over uw hobby moet bijvoorbeeld voldoen aan andere eisen dan een website voor uw onderneming.

- Lees verder op de volgende pagina -

In de eerste plaats is het verstandig te bepalen welke teksten en foto's u op de website wilt plaatsen. Aan de hand hiervan kunt u bepalen of een thema al voldoet aan de juiste voorwaarden. Bij een website met veel foto's kunt u beter een thema gebruiken waarop al ruimte is gemaakt voor veel foto's. U hoeft dan vervolgens niet zoveel meer aan de website te wijzigen.

Als u al een specifiek onderwerp voor uw website heeft, kunt u op dit onderwerp zoeken met de zoekfunctie. U zult dan vaak al meerdere thema's vinden die voor dit onderwerp gemaakt zijn.

Wanneer u zelf al bepaalde kleuren voor uw website heeft bedacht, kunt u hier naar zoeken. Als u een website voor uw bedrijf maakt, kunt u bijvoorbeeld de kleuren van uw logo als basis gebruiken. Als het basisthema al uw gewenste kleuren heeft, hoeft u deze later niet meer aan te passen.

U kunt ook zoeken op andere eigenschappen van een website. Als u bijvoorbeeld al weet dat u de website uit drie kolommen wilt laten bestaan, zoekt u op deze eigenschap. Eventueel zoekt u op meerdere eigenschappen tegelijk. U beperkt dan wel het aantal geschikte thema's, maar vindt wel de thema's die het beste passen bij uw wensen.

U zoekt als volgt naar een thema:

![](_page_7_Figure_6.jpeg)

![](_page_8_Picture_1.jpeg)

U kunt meerdere thema's installeren in *WordPress*. Vervolgens kiest u welk thema u wilt activeren. Dit houdt in dat de website van het geactiveerde thema wordt voorzien.

| Om e<br>zoek | een ander thema te<br>en:      | alstepswordpress.nl/wp-admin/theme-<br>rdPress 01 • + Ni                                                  | -install.php ♀ ₪ ♂ × ₪<br>euw                                 | Thema's installeren ×                                                 |                                                                          | Hallo, admin 🔝 📤 |
|--------------|--------------------------------|----------------------------------------------------------------------------------------------------|---------------------------------------------------------------|-----------------------------------------------------------------------|--------------------------------------------------------------------------|------------------|
| œ            | Klik op<br>Thema's installerer | Zoeken   Uploaden   Uitgelicht  <br>Zoek naar thema's met kernwoorde<br>Woord                             | Nieurste   Onlangs bijgewerkt<br>n, auteur of tags<br>Zoeken  |                                                                       |                                                                          |                  |
| U zie        | t de zoekmachine voor          | Eigenschar filter<br>Zoek aareen thema op basis van :<br>Kleuren<br>Zwart                                 | specifieke eigenschappen                                      | E Bruin                                                               | Grijs                                                                    | =                |
| them         | a's:                           | Groen<br>Rood                                                                                             | Oranje<br>Zilver                                              | Roze     Bruin                                                        | Paars Wit                                                                |                  |
| Zoek         | vak:/                          | Kolommen<br>Een kolom                                                                                     | Twee kolommen                                                 | Drie kolommen                                                         | Vier kolommen                                                            |                  |
| Filter       | voor eigenschappen:            | Sidebar links Breedte Gefixeerde breedte                                                                  | <ul> <li>Sidebar rechts</li> <li>Flexibele breedte</li> </ul> |                                                                       |                                                                          |                  |
|              | V                              | Eigenschappen<br>Blavatar<br>Header aanpassen<br>Liinalichte aßeaktingen<br>n//wp-admin/theme-install.php | BuddyPress     Aangepast menu     Voorpagina berichtgeving    | Aangepaste achtergrond     Stijlbewerker     Volledige breedte templa | Aangepaste kleuren     Utigelichte header afbeelding te     Microformats | ×                |

U kunt in de zoekfunctie op verschillende manieren zoeken naar thema's. De eerste methode is gebruik te maken van de categorieën boven in het venster. U ziet dan bijvoorbeeld thema's die door de redactie van *WordPress* in de schijnwerpers zijn gezet (uitgelicht) of de nieuwste thema's.

❤ Let op!

Mogelijk ziet u andere uitgelichte of nieuwe thema's.

### Studio Visual Steps

![](_page_9_Picture_1.jpeg)

Het maken en bijhouden van een website is voor veel mensen een leuke hobby. Zo kunt u een website maken over uw familiegeschiedenis, favoriete muziekgenre of voor een vereniging. Tegenwoordig wordt dankzij diverse software het maken van een website steeds gemakkelijker. Zo maakt u met het gratis programma WordPress snel uw eigen persoonlijke en professionele website.

Met deze praktische titel leert u stap voor stap hoe u uw eigen website creëert. Door middel van fraaie thema's (sjablonen) bouwt u met enkele muisklikken een professioneel uitziende website. Deze website vult u met uw eigen tekst, afbeeldingen, video's en hyperlinks. Wat dacht u van een fotogallerij, dropdown menu of formulier op uw website? Met de handige widgets en plugins die beschikbaar zijn, voegt u deze onderdelen in een handomdraai toe.

Met dit boek en het programma WordPress heeft u alles in huis om uw eigen website te maken!

#### Een greep uit de onderwerpen:

- thema's en lay-out kiezen
- tekst, hyperlinks, afbeeldingen en video invoegen
- instellingen maken
- werken met widgets en plugins
- webruimte instellen

**Geschikt voor:** Windows 7, Vista, XP Mac OS X Lion

Benodigde voorkennis: Basiskennis computervaardigheid.

#### Website

Bij dit boek hoort een website met actuele informatie: www.visualsteps.nl/seniorenwordpress

![](_page_9_Picture_15.jpeg)

![](_page_9_Picture_16.jpeg)

#### Visual Steps ™

Dit boek is geschreven volgens de Visual Steps-methode. Kenmerken van deze methode:

- **Begrijpelijke inhoud** In ieder boek wordt rekening gehouden met de wensen, kennis en vaardigheden van beginnende of iets gevorderde computergebruikers.
- Duidelijke structuur Ieder boek is opgezet als een complete cursus die u stap voor stap zonder moeite kunt volgen.
- Schermafbeelding van iedere stap U werkt aan de hand van eenvoudige instructies en schermafbeeldingen. U ziet direct welke handeling u moet uitvoeren.
- Direct aan de slag U legt het boek naast uw toetsenbord en voert de handelingen direct uit op uw eigen computer.
- **Uitvoering** De teksten zijn opgemaakt in een flink formaat letter. Ook als het boek naast uw toetsenbord ligt, is het goed leesbaar.

De Visual Steps<sup>™</sup>-methode is ontwikkeld door **Addo Stuur** in samenwerking met de Universiteit Twente, faculteit der Toegepaste Onderwijskunde, afdeling Instructietechnologie.

#### **De Visual Steps-auteurs**

Het Studio Visual Steps-team bestaat uit ervaren auteurs die computerboeken schrijven volgens de Visual Steps-methode:

- stap voor stap-instructies
- schermafbeelding van iedere stap
- uitleg en achtergrondinformatie in begrijpelijke taal

![](_page_9_Picture_30.jpeg)